## ИНСТРУКЦИЯ: КАК ПРОГОЛОСОВАТЬ ЗА ПОНРАВИВШИЙСЯ ПРОЕКТ

Чтобы проголосовать за понравившийся Вам проект, выполните следующие действия:

## 1. На сайте конкурса «Я познаю мир» перейдите на страницу Регионального тура.

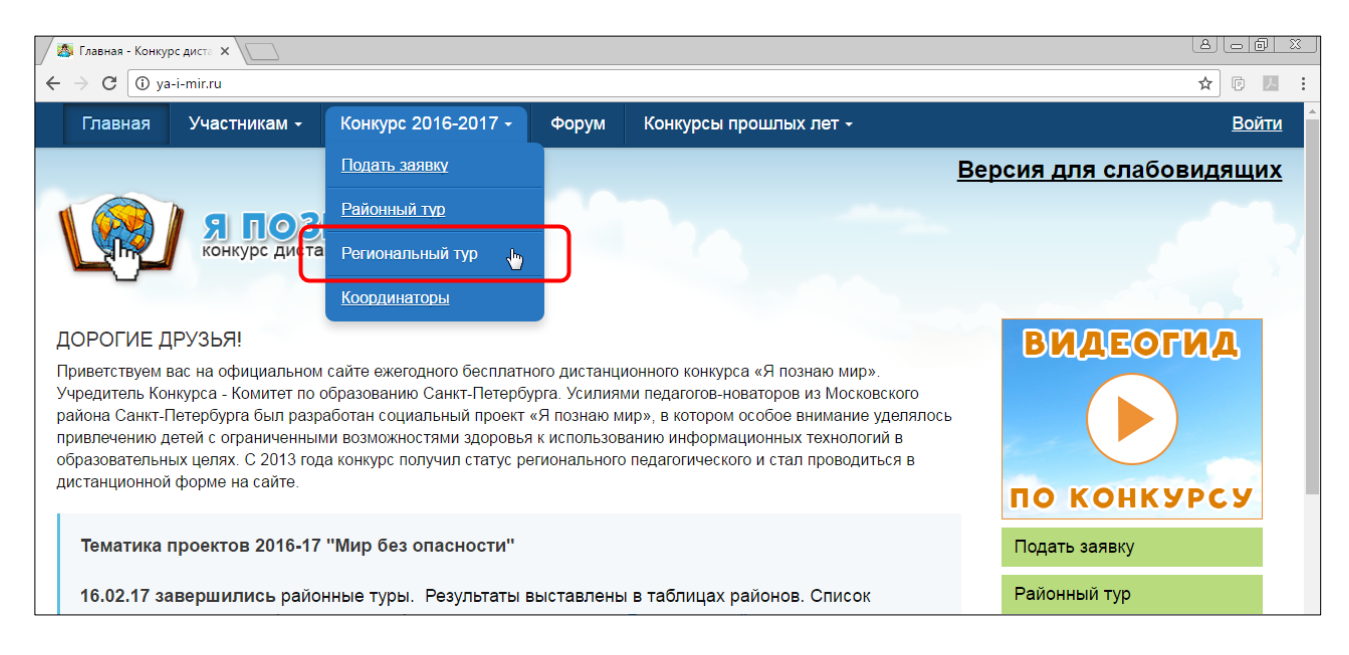

2. На странице **Регионального тура** конкурса найдите проект, за который хотите проголосовать. Нажмите в его строке на ссылку **«Перейти»**.

| региональный тур - К                                                                                                    | (or ×                                                 |                  |        |                                               |                                                     | 80                                                                                                    |
|----------------------------------------------------------------------------------------------------|-------------------------------------------------------|------------------|--------|-----------------------------------------------|-----------------------------------------------------|----------------------------------------------------------------------------------------------------|
| C 🛈 ya-i-m                                                                                                    | i <b>r.ru</b> /konkurs-2016-2                         | 2017/regionalnyj | -tur-2 |                                               |                                                     | \$                                                                                                    |
| Главная У                                                                                                    | ′частникам -                                          | Конкурс 20       | 016-20 | 17 - Форум                                    | Конкурсы прошлых лет -                              | Bo                                                                                                    |
| сторина<br>Страна<br>Стра | оф<br>одак<br>ке Картах<br>"ке <sup>14</sup> Горбунки | Стрельна         |        |                                               |                                                     | зала<br>Новосергиевка<br>Р221 23<br>Парклескоз<br>аратовка Невский<br>Парклескоз<br>З км 2004 страние |
| кк по номеру п                                                                                                    | роекта:                                               |                  |        |                                               |                                                     |                                                                                                    |
|                                                                                                    |                                                       | <u>1T5</u>       |        |                                               |                                                     |                                                                                                    |
| анкт-петероург                                                                                                    | L                                                     |                  |        |                                               |                                                     |                                                                                                    |
| Виртуальная з                                                                                                    | <u>экскурсия</u>                                      |                  |        |                                               |                                                     |                                                                                                    |
| Возрастная<br>категория                                                                                                    | Райс                                                  | он               | N≌     | Образовательная<br>организация                | Название проекта                                    | Страница<br>проекта Итог                                                                              |
| 1-4 классы                                                                                                    | Василеостров                                          | вский район      | 71     | ГБОУ начальная<br>школа - детский<br>сал № 36 | О чём расскажут старинные деревья Санкт-Петербурга? | Перейти                                                                                               |
|                                                                                                    |                                                       |                  |        | Cd, 112 00                                    |                                                     |                                                                                                    |

3. В новой вкладке веб-браузера откроется страница соответствующего проекта.

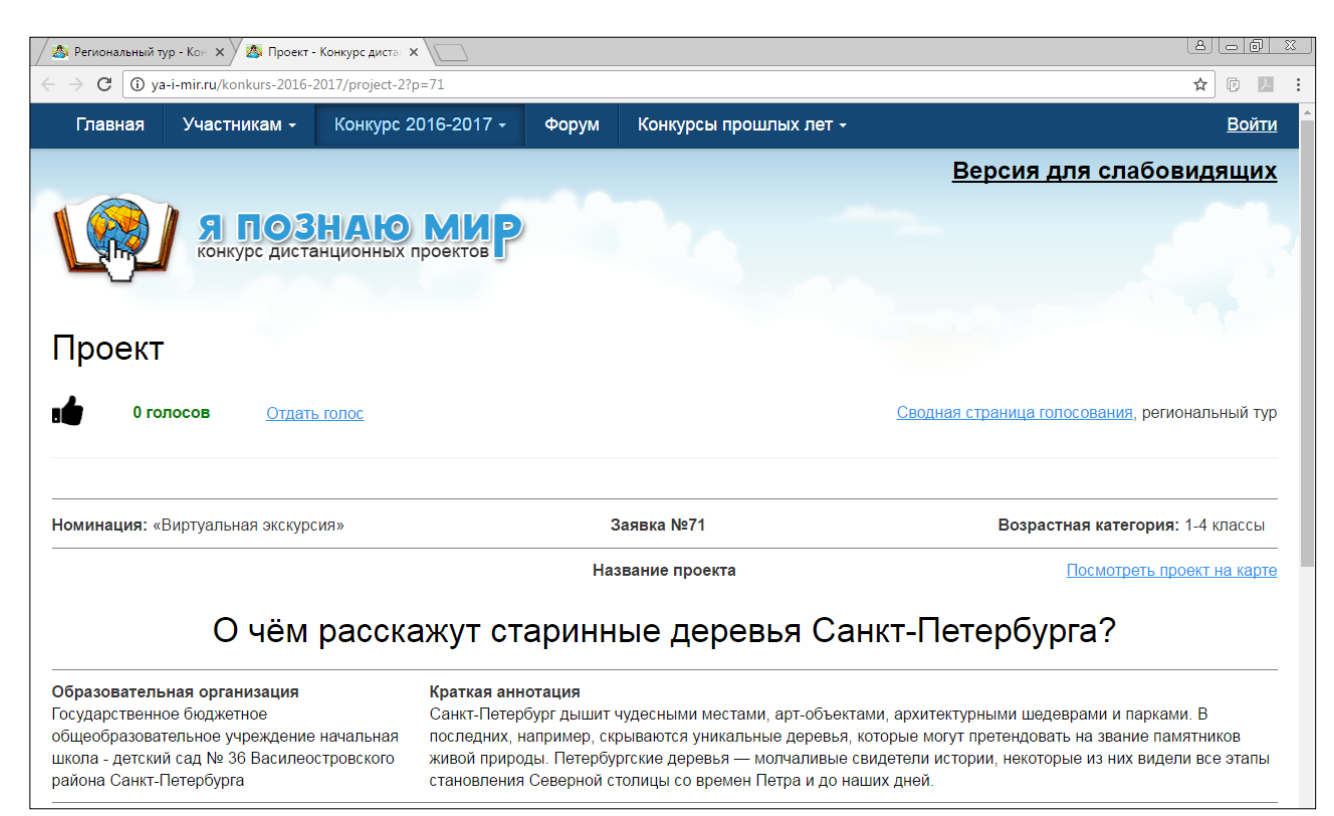

4. Нажмите на кнопку «Отдать голос», чтобы открыть форму голосования за проект.

| 🖉 Региональный тур - Кон 🗙 🦓 Проект - Конкурс диста 🗴                                     |                              |                                                |  |  |
|-------------------------------------------------------------------------------------------|------------------------------|------------------------------------------------|--|--|
| $\leftrightarrow \rightarrow \mathbf{C}$ (1) ya-i-mir.ru/konkurs-2016-2017/project-2?p=71 |                              | ☆ 🕫 🖪 🗄                                        |  |  |
| Главная Участникам - Конкурс 2016-2017 -                                                  | Форум Конкурсы прошлых лет 🗸 | Войти                                          |  |  |
|                                                                                           |                              | <u>Версия для слабовидящих</u>                 |  |  |
| Конкурс дистанционных проектов                                                            |                              |                                                |  |  |
| Проект                                                                                    |                              |                                                |  |  |
| 0 голосов Отдать голос                                                                    |                              | Сводная страница голосования, региональный тур |  |  |
| Номинация: «Виртуальная экскурсия»                                                        | Заявка №71                   | Возрастная категория: 1-4 классы               |  |  |
|                                                                                           | Название проекта             | Посмотреть проект на карте                     |  |  |
| О чём расскажут старинные деревья Санкт-Петербурга?                                       |                              |                                                |  |  |

5. В форме голосования укажите Ваш e-mail, нажмите на кнопку «Голосовать» и ждите письмо с кодом подтверждения. Возможно потребуется проверить папку «Спам».

| Проект                                                                                                    |                                                                     |                                                 |
|----------------------------------------------------------------------------------------------------|---------------------------------------------------------------------|-------------------------------------------------|
| 0 голосов Отдать голос                                                                                                    |                                                                     | Сводная страница голосования, региональный тур  |
| <ol> <li>Укажите ваш e-mail, нажмите «Голосовать» и ждите письмо с кодо<br/>подтверждения. Возможно, потребуется проверить папку «Спам».</li> <li>mymail@mail.ru</li> </ol> | М (2) Введите код подтверждения из полу<br>и нажмите «Подтвердить». | ученного письма<br>Код подтверждения отправлен! |
| -<br>Номинация: «Виртуальная экскурсия»                                                                                                    | Заявка №71                                                          | Возрастная категория: 1-4 классы                |
|                                                                                                    | Название проекта                                                    | Посмотреть проект на карте                      |
| О чём расскажут ст                                                                                                    | аринные деревья Сан                                                 | посмотреть г<br>нкт-Петербурга?                 |

6. Далее введите код подтверждения из полученного письма и нажмите на кнопку «Подтвердить».

| Проект                                                                                                    |                                                                                                    |                                                    |  |
|----------------------------------------------------------------------------------------------------|----------------------------------------------------------------------------------------------------|----------------------------------------------------|--|
| 1 голос Отдать голос                                                                                                    | Сво                                                                                                    | <u>дная страница голосования,</u> региональный тур |  |
| Укажите ваш е-mail, нажмите «Голосовать» и ждите письмо с кодо<br>подтверждения. Возможно, потребуется проверить nanky «Спам».<br>mymail@mail.ru<br>Голосовать | <ul> <li>Введите код подтверждения из полученного п<br/>и нажмите «Подтвердить».</li> <li>543862 Подтвердить</li> </ul> | исьма<br>Ваш голос учтен!                          |  |
| Номинация: «Виртуальная экскурсия»                                                                                                    | Заявка №71                                                                                                    | Возрастная категория: 1-4 классы                   |  |
|                                                                                                    | Название проекта                                                                                                    | Посмотреть проект на карте                         |  |
| О чём расскажут старинные деревья Санкт-Петербурга?                                                                                                    |                                                                                                    |                                                    |  |

7. Если код подтверждения указан верно, Вы увидите сообщение: **«Ваш голос учтен!»**. Счетчик голосов должен обновиться.

| Проект                                                                                   |                                                                                                   |                                                                                                    |                                                |  |
|------------------------------------------------------------------------------------------|---------------------------------------------------------------------------------------------------|----------------------------------------------------------------------------------------------------|------------------------------------------------|--|
| 1 голос                                                                                  | Отдать голос                                                                                      |                                                                                                    | Сводная страница голосования, региональный тур |  |
| <ol> <li>Укажите ваш e-mail, наж<br/>подтверждения. Возмож<br/>mymail@mail.ru</li> </ol> | мите «Голосовать» и ждите письмо с кодом<br>но, потребуется проверить папку «Спам».<br>Голосовать | <ul> <li>Введите код подтверждения из полу<br/>и нажмите «Подтвердить».</li> <li>543862</li> <li>Подтвердить</li> </ul> | ченного письма<br>Ваш голос учтен!             |  |
| Номинация: «Виртуальна                                                                   | я экскурсия»                                                                                      | Заявка №71                                                                                                    | Возрастная категория: 1-4 классы               |  |
|                                                                                          |                                                                                                   | Название проекта                                                                                                    | Посмотреть проект на карте                     |  |
| О чём расскажут старинные деревья Санкт-Петербурга?                                      |                                                                                                   |                                                                                                    |                                                |  |

8. Чтобы посмотреть, какое место занимает проект в общем голосовании, нажмите на ссылку **«Сводная страница голосования»**.

| Проект                                                                                                    |                                                                                                    |                                                |
|----------------------------------------------------------------------------------------------------|----------------------------------------------------------------------------------------------------|------------------------------------------------|
| 1 голос Отдать голос                                                                                                    |                                                                                                    | Сводная страница голосования, региональный тур |
| <ol> <li>Укажите ваш е-mail, нажмите «Голосовать» и ждите письмо с кодом<br/>подтверждения. Возможно, потребуется проверить папку «Спам».</li> <li>mymail@mail.ru</li> </ol> | Введите код подтверждения из получен<br>и нажмите «Подтвердить».           543862         Подтвердить | нного письма<br>Ваш голос учтен!               |
|                                                                                                    | Заявка №71                                                                                            | Возрастная категория: 1-4 классы               |
|                                                                                                    | Название проекта                                                                                      | Посмотреть проект на карте                     |
| О чём расскажут ста                                                                                                    | ринные деревья Сан                                                                                    | кт-Петербурга?                                 |

9. На Сводной странице голосования выберите нужный регион, номинацию и возрастную категорию. Нажмите на соответствующую ссылку.

| Главная                                          | Участникам •                                       | Конкурс 2016-2017 -                  | Форум | Конкурсы прошлых лет + | Войти                          |
|--------------------------------------------------|----------------------------------------------------|--------------------------------------|-------|------------------------|--------------------------------|
|                                                  |                                                    |                                      |       |                        | <u>Версия для слабовидящих</u> |
|                                                  | Я ПОЗ<br>конкурс диста                             | наю мир                              |       |                        |                                |
| Сводна                                           | ая страни                                          | ца голосовані                        | ия    |                        |                                |
| Ленинградс                                       | кая область                                        |                                      |       |                        |                                |
| 🧧 Виртуальн                                      | ая экскурсия, 1-4 класс                            | <u>ы (0)</u> 🕨                       |       |                        |                                |
| Новгородск                                       | ая область                                         |                                      |       |                        |                                |
| 🧧 Виртуальн                                      | ая экскурсия, 1-4 класс                            | <u>ы (0)</u> 🕨                       |       |                        |                                |
| 🥥 Виртуальн                                      | ая экскурсия, 9-11 клас                            | <u>сы (0)</u> 🕨                      |       |                        |                                |
| 🔮 Виртуальн                                      | ое путешествие, 1-4 кл                             | ассы (0) 🕨                           |       |                        |                                |
| Виртуальн                                        | ое путешествие, 5-8 кл                             | ассы (0) 🕨                           |       |                        |                                |
| Санкт-Пете                                       | рбург                                              |                                      |       |                        |                                |
| Виртуальн                                        | ая экскурсия, 1-4 класс                            | <u>зы (1)</u> 🕨                      |       |                        |                                |
| <ul> <li>Виртуальн</li> <li>Виртуальн</li> </ul> | ая экскурсия, 5-8 класс<br>ая экскурсия, 9-11 клас | <u>:ы (0)</u> ►<br>: <u>сы (0)</u> ► |       |                        |                                |

10. Отобразится список проектов, участвующих в голосовании в выбранной номинации и возрастной категории.

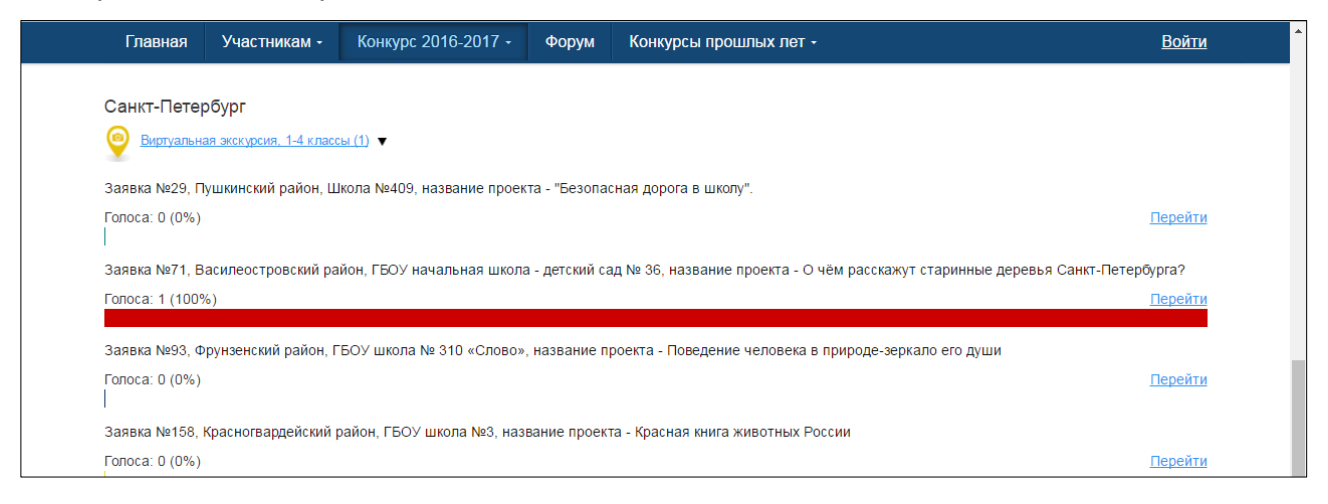